MATERIALI FORMATIVI

Istruzioni per la compilazione del Piano Economico Rendicontativo 👳

Supplemento della Guida alla Rendicontazione 2009

I MATERIALI FORMATIVI costituiscono un supporto pratico alla rendicontazione dei progetti; la loro funzione principale è quella di mostrare l'applicazione delle regole a casi concreti con l'ausilio degli strumenti informatici.

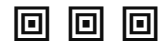

I fascicoli cartacei sono pubblicati in forma di supplementi della GUIDA ALLA RENDICONTAZIONE e vengono distribuiti ai partecipanti degli incontri che periodicamente si tengono presso la sede della Fondazione Cariplo.

## Istruzioni per la compilazione del Piano economico rendicontativo

#### INDICE

- 1. Compilazione della "Tabella riepilogativa delle spese"
- 2. Compilazione del "Piano economico rendicontativo"
- 3. Criteri per l'esposizione dell'IVA
- 4. Criteri per la rappresentazione degli aggiornamenti
- 5. Elaborazione assistita del "Piano economico rendicontativo"
- 6. Nota sui file contenenti gli esempi già compilati

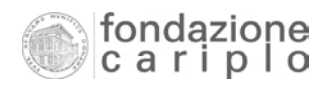

Elenco dei file elettronici richiamati nel documento

| 1 Tabelle<br>Tab s<br>Tab c<br>Tab e        | <b>riepilogative 2009.xls</b><br>Senza partner<br>Son partner<br>Postero                                                       | file<br>fogli<br>fogli<br>fogli                        |
|---------------------------------------------|----------------------------------------------------------------------------------------------------|--------------------------------------------------------|
| 2 Piano e<br>Modí<br>Mod2<br>Mod s<br>Mod s | <b>con per rendicontazione 20</b><br>1 (senza partner)<br>2 (con partner)<br>3a (estero - generale)<br>3b (estero - dettaglio) | <b>09.xls</b> file<br>fogli<br>fogli<br>fogli<br>fogli |
| 3 ESEMP<br>Tab r<br>pivot<br>Pianc          | IO Piano econ rend (senza<br>riepilogativa<br>o econ rend                                                                      | <b>cartner).xls</b> file<br>fogli<br>fogli<br>fogli    |
| 4 ESEMP<br>Tab r<br>pivot<br>Pianc          | IO Piano econ rend (con pa<br>viepilogativa<br>o econ rend                                                                     | <b>rtner).xls</b> file<br>fogli<br>fogli<br>fogli      |
| 5 ESEMP<br>Tab r<br>pivot<br>Pianc          | IO Piano econ rend (estero<br><i>iepilogativa</i><br>o econ rend                                                               | I <b>.xls</b> file<br>fogli<br>fogli<br>fogli          |

## 1. Compilazione della "Tabella riepilogativa delle spese"

La compilazione della "Tabella riepilogativa delle spese" rappresenta un'operazione fondamentale ai fini della corretta produzione di un Piano Economico Rendicontativo. Di seguito, viene spiegato il significato dei vari campi informativi attraverso l'esplicitazione delle intestazioni di colonna, e vengono indicati i criteri ai quali dovrà attenersi il Beneficiario per l'inserimento degli importi e degli altri dati richiesti.

#### □ CRITERI GENERALI DI IMPUTAZIONE DEI COSTI

In via generale, si ricorda che il Beneficiario può esporre solo le spese che rispettino i requisiti generali e specifici di ammissibilità dei costi. Per le indicazioni sulla possibilità di attribuire al progetto determinati costi sostenuti, si rinvia al Capitolo 5 della "Guida alla rendicontazione" (2009).

#### □ STRUTTURA DELLA TABELLA

A titolo preliminare, si forniscono alcune indicazioni sulla struttura della tabella e sulle novità intervenute rispetto alla versione adottata per i Bandi 2007 e 2008:

- 1. il file elettronico è denominato "Tabelle riepilogative 2009.xls";
- 2. sono state unificate le informazioni relative alle spese diverse da quelle del Personale con le informazioni riguardanti le spese di Personale;
- non è più prevista la sottoscrizione del modello da parte del Legale Rappresentante, in quanto incorporata nel modello del Piano Economico Rendicontativo;
- 4. il file contiene tre fogli (che si riproducono in fondo a questo paragrafo) rispettivamente denominati
  - **"Tab senza partner**", riservata ai progetti che non prevedono la partecipazione di partner e sono realizzati in Italia. Tale modello è valido per tutti i bandi eccetto il bando "Partnership internazionali".
  - "Tab con partner", riservata ai progetti che oltre alla partecipazione del Beneficiario principale (Capofila) - prevedono il coinvolgimento di altri soggetti in veste di partner o finanziatore di tipo 2, e sono realizzati in Italia. Tale modello è valido per tutti i bandi eccetto il bando "Partnership internazionali" e si distingue per la presenza della colonna "Soggetto / Partner che ha sostenuto la spesa".

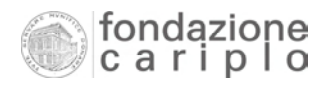

- "Tab estero", riservata ai progetti che prevedono la partecipazione di partner e la realizzazione di interventi anche all'estero (segnatamente, in Paesi in via di sviluppo). Tale modello è riservato al bando "Partnership internazionali" e si distingue per la presenza delle colonne
  - "Soggetto / Partner che ha sostenuto la spesa"
  - "Italia / Estero"
  - "Tasso di cambio"
  - "Data di conversione"
  - "Importo complessivo (valuta locale)"
  - "Importo pagato in valuta (imputato al prog.)"
  - "Importo pagato espresso in €(imputato al prog.)
  - "Importo pagato espresso in €(Iva non detraibile).

#### □ LEGENDA DELLE COLONNE

| DENOMINAZIONE E SIGNIFICATO                                                                                              | - | TABELLA       |
|----------------------------------------------------------------------------------------------------|---|---------------|
| RIF. INVIO                                                                                                    |   | Senza partner |
| L'ente deve indicare a quale invio fa riferimento il documento contabile che                                             |   | Con partner   |
| sta descrivendo nella riga. Per "INVIO" deve intendersi ciascuna                                                         |   | Estero        |
| trasmissione di documenti che sia accompagnata da un "Piano economico                                                    |   |               |
| rendicontativo" regolarmente compilato e sottoscritto.                                                                   |   |               |
| Convenzionalmente, si adotterà una successione numerica semplice: 1, 2, 3,                                               |   |               |
| ecc.                                                                                                    |   |               |
|                                                                                                    |   |               |
| VOCE DI SPESA                                                                                                    |   | Senza partner |
| L'ente deve riportare il codice e la dicitura della voce di spesa cui si riferisce                                       |   | Con partner   |
| il documento contabile che sta descrivendo nella riga.                                                                   |   | Estero        |
| Le denominazioni con i relativi codici sono reperibili all'interno del modello                                           |   |               |
| di Piano economico rendicontativo.                                                                                       |   |               |
| Per la voce di spesa "A9 SPESE CORRENTI" il Beneficiario - ove previsto nel                                              |   |               |
| piano economico inizialmente presentato - può esporre l'importo calcolato                                                |   |               |
| forfettariamente (massimo 5% della sommatoria di "A5 Personale                                                           |   |               |
| strutturato", "A6 Personale non strutturato" e "A7 Prestazioni professionali                                             |   |               |
| di terzi"), utilizzando una sola riga della Tabella riepilogativa.                                                       |   |               |
|                                                                                                    |   |               |
| ESTREMI DELLA FATTURA                                                                                                    |   | Senza partner |
| Il Beneficiario è tenuto ad indicare il numero e la data di emissione del titolo                                         |   | Con partner   |
| ai spesa (fattura, ricevuta, ecc.).<br>Per le spese di Personale, invece, il dato richiesto è il periodo di riferimento. |   | Estero        |
| che va espresso in forma di anno e mese (es. 2009 - marzo).                                                              |   |               |
|                                                                                                    | 1 |               |

| DENOMINAZIONE E SIGNIFICATO                                                         | TABELLA       |
|-------------------------------------------------------------------------------------|---------------|
| DITTA / FORNITORE                                                                   | Senza partner |
| In questa colonna va riportata la denominazione del soggetto che ha emesso          | Con partner   |
| il documento di spesa. A seconda del tipo di prestazione o di fornitura, dovrà      | Estero        |
| essere adottata la descrizione più appropriata. Ad esempio, nel caso della          |               |
| voce di spesa "Prestazioni professionali di terzi", va inserito il nominativo       |               |
| della persona fisica o dello studio che ha fornito il servizio.                     |               |
|                                                                                     |               |
| DESCRIZIONE DEI BENI/SERV.                                                          | Senza partner |
| Le celle di tale colonna vanno compilate con la descrizione dei beni o servizi      | Con partner   |
| acquisiti.                                                                          | Estero        |
| Se si tratta di spese di Personale vanno riportate le informazioni sulla            |               |
| qualifica del Personale di cui si intende esporre il costo: tecnico,                |               |
| amministrativo, ausiliario, docente, ecc.                                           |               |
|                                                                                     |               |
| IMPORTO COMPLESSIVO                                                                 | Senza partner |
| In questa colonna va inserito l'intero ammontare del titolo di spesa, a             | Con partner   |
| prescindere da quanto viene imputato al progetto finanziato dalla                   |               |
| Fondazione Cariplo. L'importo sarà quindi comprensivo di IVA.                       |               |
| Se si tratta di spese di Personale, occorre inserire il costo complessivo del       |               |
| mese di riferimento, determinandolo nel rispetto dei criteri precisati nel          |               |
| capitolo 5 della "Guida alla rendicontazione" (2009).                               |               |
| IMPORTO PAGATO (imputato al prog.)                                                  | Senza partner |
| In questa celenna il Beneficiaria specificherà, con riguarda all'importa            | Con partner   |
| complessive della fattura. L'ammentare effettivamente pagato, comprensive           |               |
| di IVA non detraibile, che intende attribuire al progetto. Tale ammontare           |               |
| potrebbe risultare inferiore a quello complessivo <i>a</i> ) per la presenza di una |               |
| guota detraibile dell'IVA oppure $b$ perchè una guota del costo è di                |               |
| pertinenza di altri progetti o attività. Nel caso in cui venisse prevista una       |               |
| dilazione di pagamento, il Beneficiario potrà integrare i valori in occasione       |               |
| delle rendicontazioni successive, nel rispetto delle precisazioni formulate         |               |
| nel paragrafo 4 "Criteri per la rappresentazione degli aggiornamenti".              |               |
| Se si tratta di spese di Personale, la formula da applicare è la seguente:          |               |
| Importo complessivo                                                                 |               |
| Personale - ore tot. mese X Personale - ore per il prog.                            |               |
| IMPORTO RAGATO (lyo por dotroibilo)                                                 | Senza nartner |
| Per l'individuazione dei Beneficiari tenuti alla compilazione di questo campo       | Con partner   |
| informativo, si rinvia al paragrafo 3 "Criteri per l'esposizione dell'IVA"          |               |
|                                                                                     |               |
|                                                                                     |               |

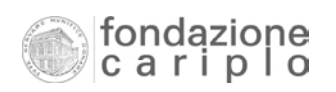

| DENOMINAZIONE E SIGNIFICATO                                                      |   | TABELLA       |
|----------------------------------------------------------------------------------|---|---------------|
| PERSONALE - ore tot. mese                                                        |   | Senza partner |
| Per la corretta determinazione dei dati da inserire in questa colonna, si        |   | Con partner   |
| richiama l'esigenza di attenersi alle indicazioni fornite nel capitolo 5 della   |   | Estero        |
| "Guida alla rendicontazione" (2009) e - in particolare - al paragrafo 5.4.4      |   |               |
| "Costi del personale".                                                           |   |               |
| PERSONALE - ore per il prog.                                                     |   | Senza partner |
| Per la corretta determinazione dei dati da inserire in questa colonna, si        |   | Con partner   |
| richiama l'esigenza di attenersi alle indicazioni fornite nel capitolo 5 della   |   | Estero        |
| "Guida alla rendicontazione" (2009) e - in particolare - al paragrafo 5.4.4      |   |               |
| "Costi del personale".                                                           |   |               |
| AUTOC / DOC.                                                                     |   | Senza partner |
| Nella colonna occorre inserire l'abbreviazione "A" se il Beneficiario si avvale  |   | Con partner   |
| della possibilità di autocertificare le spese sostenute, in quanto abilitato a   |   | Estero        |
| rendicontare con tale modalità riassuntiva. Si segnala che tali importi          |   |               |
| devono riferirsi a spese gestionali già pagate (vedi: voci di spesa del Piano    |   |               |
| economico da codice A5 a codice A10), per le quali non va prodotta la copia      |   |               |
| delle pezze giustificative e dei dimostrativi di pagamento.                      |   |               |
| Il Beneficiario imputerà l'abbreviazione "D" se non si avvale della possibilità  |   |               |
| di autocertificare le spese sostenute, in quanto non risulta abilitato a         |   |               |
| rendicontare con tale modalità riassuntiva, oppure perchè le spese               |   |               |
| sostenute riguardano interventi strutturali (vedi: voci di spesa del Piano       |   |               |
| economico da codice A1 a codice A4J. Gli importi esposti nella colonna           |   |               |
| devono riferirsi a spese già pagate, per le quali va prodotta anche la copia     |   |               |
| delle pezze giustificative e dei dimostrativi di pagamento.                      |   |               |
| Soggetto / Partner che ha sostenuto la spesa                                     |   |               |
| L'informazione richiesta da questa colonna può essere correttamente              |   | Con partner   |
| fornita mediante l'inserimento della denominazione dell'ente che                 |   | Estero        |
| compartecipa al sostenimento delle spese secondo il suo ruolo specifico:         |   |               |
| capofila, partner, finanziatore di tipo 2. Si segnala che tale soggetto, oltre a |   |               |
| sostenere l'esborso monetario della spesa in questione, è anche intestatario     |   |               |
| dei titoli di spesa prodotti/elencati nella Tabella riepilogativa.               |   |               |
| IMPORTO COMPLESSIVO (valuta locale)                                              | L |               |
| Il significato della colonna coincide con quello della colonna "IMPORTO          |   |               |
| COMPLESSIVO". La sua funzione, però, è quella di esporre le spese emesse         |   | Estero        |
| nella valuta del Paese in cui viene realizzato il progetto di partnership        |   |               |
| internazionale.                                                                  |   |               |
|                                                                                  |   |               |

| DENOMINAZIONE E SIGNIFICATO                                                        | TABELLA    |
|------------------------------------------------------------------------------------|------------|
| IMPORTO PAGATO in valuta (imputato al prog.)                                       |            |
| Il significato della colonna coincide con quello della colonna "IMPORTO            |            |
| PAGATO (imputato al prog.)", con la differenza che gli importi vanno espressi      | Estero     |
| in valuta locale per evidenziare il dato di partenza prima di effettuare la        |            |
| conversione in euro.                                                               |            |
| ITALIA / ESTERO                                                                    |            |
| Per indicare che la spesa (espressa in euro) è effettuata in Italia occorre        |            |
| inserire la lettera "I".                                                           | <br>Estero |
| Per indicare che la spesa (espressa in valuta locale) è effettuata nel Paese       |            |
| estero in cui viene realizzato il progetto di partnership internazionale           |            |
| occorre inserire la lettera "E".                                                   |            |
|                                                                                    |            |
| Tasso di cambio                                                                    |            |
| Per il valore da imputare nelle celle della colonna, si rinvia ai criteri indicati |            |
| nel paragrafo 5.6.4 "Spese effettuate in valuta estera" della "Guida alla          | Estero     |
| rendicontazione" (2009).                                                           |            |
|                                                                                    |            |
| Data di conversione                                                                |            |
| l ale dato va espresso in forma di data esatta (giorno, mese, anno) oppure di      |            |
| mese/anno, coerentemente con il riferimento temporale del tasso di                 | Estero     |
| cambio scelto lvedi quanto precisato con riferimento alla colonna                  |            |
| denominata Tasso di campio J.                                                      |            |
| IMPORTO RAGATO approsed in Elimputate al progli                                    |            |
| IMPORTO PAGATO ESPLESSO III E (IMputato al prog.)                                  |            |
| colonna "IMPORTO PAGATO in valuta (imputato al prog.)".                            | Estero     |
|                                                                                    | 1          |
| IMPORTO PAGATO espresso in €(Iva non detraibile)                                   |            |
| Il significato di questo campo informativo coincide con quello della colonna       |            |
| "IMPORTO PAGATO (Iva non detraibile)".                                             | Estero     |
|                                                                                    |            |

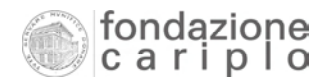

#### File "Tabelle riepilogative 2009.xls" - Foglio "Tab senza partner"

continua su riga inferiore  $\rightarrow$   $\rightarrow$   $\rightarrow$ 

| RIF. INVIO | VOCE DI SPESA | ESTREMI DELLA<br>FATTURA | DITTA /<br>FORNITORE | DESCRIZIONE<br>DEI<br>BENI/SERV. | IMPORTO<br>COMPLESSIVO |
|------------|---------------|--------------------------|----------------------|----------------------------------|------------------------|
|            |               |                          |                      |                                  |                        |

←←← prosegue da riga superiore

| IMPORTO PAGATO      | IMPORTO PAGATO  | PERSONALE -   | PERSONALE -      |            |
|---------------------|-----------------|---------------|------------------|------------|
| (imputato al prog.) | (Iva non detr.) | ore tot. mese | ore per il prog. | AUTOC/DUC. |
|                     |                 |               |                  |            |
|                     |                 |               |                  |            |
|                     |                 |               |                  |            |
|                     |                 |               |                  |            |

#### File "Tabelle riepilogative 2009.xls" - Foglio "Tab con partner"

| continua su riga inferiore $\rightarrow$ $\rightarrow$ $\rightarrow$ |                                                 |               |                             |                      | feriore $\rightarrow \rightarrow \rightarrow$ |
|----------------------------------------------------------------------|-------------------------------------------------|---------------|-----------------------------|----------------------|-----------------------------------------------|
| RIF. INVIO                                                           | Soggetto / Partner che<br>ha sostenuto la spesa | VOCE DI SPESA | ESTREMI<br>DELLA<br>FATTURA | DITTA /<br>FORNITORE | DESCRIZIONE<br>DEI<br>BENI/SERV.              |
|                                                                      |                                                 |               |                             |                      |                                               |
|                                                                      |                                                 |               |                             |                      |                                               |

#### $\leftarrow \leftarrow$ prosegue da riga superiore

|   | ( ( );      | 9                   |                 |               |                  |            |
|---|-------------|---------------------|-----------------|---------------|------------------|------------|
|   | IMPORTO     | IMPORTO PAGATO      | IMPORTO PAGATO  | PERSONALE -   | PERSONALE -      |            |
|   | COMPLESSIVO | (imputato al prog.) | (Iva non detr.) | ore tot. mese | ore per il prog. | AUTUC/DUC. |
|   |             |                     |                 |               |                  |            |
| - |             |                     |                 |               |                  |            |
|   |             |                     |                 |               |                  |            |

#### File "Tabelle riepilogative 2009.xls" - Foglio "Tab estero"

#### continua su riga inferiore $\rightarrow \rightarrow \rightarrow$

| RIF. INVIO | Soggetto / Partner che<br>ha sostenuto la spesa | VOCE DI SPESA | ESTREMI<br>DELLA<br>FATTURA | DITTA /<br>FORNITORE | DESCRIZIONE<br>DEI<br>BENI/SERV. |
|------------|-------------------------------------------------|---------------|-----------------------------|----------------------|----------------------------------|
|            |                                                 |               |                             |                      |                                  |

#### *←←← proseque da riga superiore*

continua su riga inferiore  $\rightarrow \rightarrow \rightarrow$ 

|  |                     |                            | COTT     | unua su nya mi |             |
|--|---------------------|----------------------------|----------|----------------|-------------|
|  | IMPORTO COMPLESSIVO | IMPORTO PAGATO in          | ITALIA / | Tasso di       | Data di     |
|  | (valuta locale)     | valuta (imputato al prog.) | ESTERO   | cambio         | conversione |
|  |                     |                            |          |                |             |
|  |                     |                            |          |                |             |

#### *←←← prosegue da riga superiore*

| IMPORTO PAGATO<br>espresso in €<br>(imputato al prog.) | IMPORTO PAGATO<br>espresso in €<br>(Iva non detraibile) | PERSONALE -<br>ore tot. mese | PERSONALE -<br>ore per il prog. | AUTOC / DOC. |
|--------------------------------------------------------|---------------------------------------------------------|------------------------------|---------------------------------|--------------|
| <br>                                                   |                                                         |                              |                                 |              |
|                                                        |                                                         |                              |                                 |              |

## 2. Compilazione del "Piano economico rendicontativo"

Nel "Piano economico rendicontativo" deve confluire, voce di spesa per voce di spesa, la sommatoria degli importi inseriti nella "Tabella riepilogativa delle spese". Pertanto, anche per questo modello valgono le precisazioni formulate con riferimento alle modalità di imputazione degli importi nella "Tabella riepilogativa delle spese".

Il file excel che contiene i modelli di Piano economico rendicontativo è denominato "Piano econ per rendicontazione 2009.xls" ed è suddiviso nei seguenti fogli (graficamente riprodotti alla fine del paragrafo):

#### – Mod1 (senza partner)

Tale foglio deve essere utilizzato per la rendicontazione dei progetti che vengono realizzati esclusivamente dal Beneficiario (senza l'intervento di altri partner), finanziati nell'ambito di tutti i bandi Cariplo, eccetto il bando "Partnership internazionali".

Il modello va compilato, firmato, scannerizzato, caricato (*upload*) e trasmesso dall'Area Riservata.

#### – Mod2 (con partner)

Tale foglio deve essere utilizzato per la rendicontazione dei progetti che vengono realizzati dal Beneficiario in partenariato con altri enti. Il modello va compilato, firmato, scannerizzato, caricato (*upload*) e trasmesso dall'Area Riservata.

#### – Mod 3a (estero - generale) + Mod 3b (estero - dettaglio)

Tali fogli devono essere utilizzati per la rendicontazione dei progetti finanziati nell'ambito del bando Partnership Internazionali. L'elemento che distingue questi modelli da quello previsto per gli altri bandi è la ripartizione della rendicontazione a seconda che riguardi le spese effettuate in Italia oppure le spese effettuate all'estero (principalmente: quelle effettuate in valuta locale).

I modelli vanno compilati, firmati, scannerizzati, caricati (*upload*) e trasmessi dall'Area Riservata.

Si segnala, infine, che nel paragrafo 5 "Elaborazione assistita del Piano economico rendicontativo" vengono fornite le sequenze operative per una modalità agevolata di compilazione.

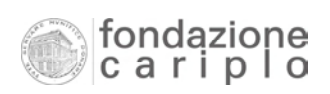

## Foglio "Mod1 (senza partner)"

| CODICE DELLA PRATICA                                 |            |             | DICHIARAZIONE |                                                                           |                                                                                                    |                          |                          |  |  |  |
|------------------------------------------------------|------------|-------------|---------------|---------------------------------------------------------------------------|----------------------------------------------------------------------------------------------------|--------------------------|--------------------------|--|--|--|
| PERIODO DI RIFERIMENTO                               | DAL        | -           | 1             | l sottoscritti, consape                                                   | evoli della responsa                                                                                                  | abilità penale previ     | sta per il caso          |  |  |  |
| DELLA PRESENTE RENDICONTAZIONE                       | AL         |             |               | di dichiarazione mendace, dichiarano che le cifre contenute nel presente  |                                                                                                    |                          |                          |  |  |  |
|                                                      |            |             |               | Piano Economico Rendicontativo nonché quelle di dettaglio riportate nella |                                                                                                    |                          |                          |  |  |  |
| TEMPI DEL PROGETTO                                   | INIZIALI   | RIDEFINITI  | effettivi     | "Tabella riepilogativa<br>e correttamente imp                             | "Tabella riepilogativa delle spese", sono conformi alle risultanze contabili<br>e correttamente imputate al progetto. |                          |                          |  |  |  |
| Data di AVVIO                                        |            |             |               |                                                                           |                                                                                                    |                          |                          |  |  |  |
| Data di CONCLUSIONE                                  |            |             |               | Timbro dell'ente (o I                                                     | DENOMINAZIONE)                                                                                                    |                          |                          |  |  |  |
| Totale MESI                                          |            |             |               |                                                                           |                                                                                                    |                          |                          |  |  |  |
| RICAVI / PROVENTI                                    | PREVENTIVO | CONSUNTIVO  | differenza    | Luogo e data II Legale Rappresentante                                     |                                                                                                    |                          | entante                  |  |  |  |
| B1 - Risorse finanziarie proprie                     |            |             |               |                                                                           |                                                                                                    |                          |                          |  |  |  |
| B2 - Prestiti da banca e altri soggetti              |            |             |               |                                                                           |                                                                                                    |                          |                          |  |  |  |
| B3 - Proventi da attività del progetto               |            |             |               |                                                                           |                                                                                                    |                          |                          |  |  |  |
| B4 - Contributi da altri soggetti (precisare)        |            |             |               |                                                                           |                                                                                                    |                          |                          |  |  |  |
| B4 - Contributi da altri soggetti (precisare)        |            |             |               | Luogo e data Per l'Organo di controllo                                    |                                                                                                    |                          | ontrollo                 |  |  |  |
| B4 - Contributi da altri soggetti (precisare)        |            |             |               | -                                                                         |                                                                                                    |                          |                          |  |  |  |
|                                                      |            |             |               |                                                                           |                                                                                                    |                          |                          |  |  |  |
| B5 - Fondazione Cariplo                              |            |             |               |                                                                           |                                                                                                    |                          |                          |  |  |  |
| TOTALE                                               |            |             |               |                                                                           |                                                                                                    |                          |                          |  |  |  |
|                                                      |            |             |               |                                                                           |                                                                                                    |                          |                          |  |  |  |
| COSTI / ONERI                                        | PREVENTIVO | CONSUNTIVO  | differenza    | Consuntivo<br>(1° invio)                                                  | Consuntivo<br>(2° invio)                                                                                              | Consuntivo<br>(3° invio) | Consuntivo<br>(4° invio) |  |  |  |
| A1 - Acquisto di IMMOBILI                            |            |             |               |                                                                           |                                                                                                    |                          |                          |  |  |  |
| A2 - Ristrutturaz., Manutenz. e Restauro di IMMOBILI |            |             |               |                                                                           |                                                                                                    |                          |                          |  |  |  |
| A3 - Acquisto di arredi e attrezzature               |            |             |               |                                                                           |                                                                                                    |                          |                          |  |  |  |
| A4 - Altre spese per INVEST.AMMORT.                  |            |             | 1             |                                                                           |                                                                                                    |                          |                          |  |  |  |
| A5 - Personale strutturato                           |            |             |               |                                                                           |                                                                                                    |                          |                          |  |  |  |
| A6 - Personale non strutturato                       |            | 1           | 1             |                                                                           |                                                                                                    |                          |                          |  |  |  |
| A7 - Prestazioni professionali di terzi              |            |             | 1             |                                                                           |                                                                                                    |                          |                          |  |  |  |
| A8 - Materiale di consumo                            |            |             | 1             |                                                                           |                                                                                                    |                          |                          |  |  |  |
| A9 - Spese correnti                                  |            | 1           | 1             |                                                                           |                                                                                                    |                          |                          |  |  |  |
| A10 - Altre spese GESTIONALI                         |            | 1           | 1             |                                                                           |                                                                                                    |                          |                          |  |  |  |
| TOTALE                                               | •          | •           | •1            | · · · · ·                                                                 | ľ                                                                                                    |                          |                          |  |  |  |
| 11/4                                                 | DDEVENTIVO | CONSUMITIVO | difforonzo    | Consuntivo                                                                | Consuntivo                                                                                                    | Consuntivo               | Consuntivo               |  |  |  |
| IVA                                                  | PREVENTIVO | CONSUNTIVO  | unierenza     | (1° invio)                                                                | (2° invio)                                                                                                    | (3° invio)               | (4° invio)               |  |  |  |
| IVA (non detraibile)                                 |            |             |               |                                                                           |                                                                                                    |                          |                          |  |  |  |

## Foglio "Mod2 (con partner)",

| PERIODO DI RIFERIMENTO                                                               |                               |            | DICHIARAZIONE  |            |                                             |                                                |                                                                       |                                  |  |
|--------------------------------------------------------------------------------------|-------------------------------|------------|----------------|------------|---------------------------------------------|------------------------------------------------|-----------------------------------------------------------------------|----------------------------------|--|
| DELLA PRESENTE RENDICONTAZIO                                                         | ONE                           | DAL<br>AL  |                |            | I sottoscritti, consa<br>di dichiarazione m | apevoli della responsa<br>endace, dichiarano c | abilità penale previs<br>he le cifre contenut<br>é quelle di detterio | ta per il caso<br>e nel presente |  |
| TEMPI DEL PROGETTO                                                                   |                               | INIZIALI   | RIDEFINITI     | effettivi  | "Tabella riepilogati<br>e correttamente ir  | iva delle spese", sono<br>nputate al progetto. | conformi alle risult                                                  | nportate nella<br>anze contabili |  |
| Data di AVVIO                                                                        |                               |            |                |            |                                             |                                                |                                                                       |                                  |  |
| Data di CONCLUSIONE                                                                  |                               |            |                |            | Timbro dell'ente                            | (o DENOMINAZIONE)                              |                                                                       |                                  |  |
| Totale MESI                                                                          |                               | -          |                |            |                                             |                                                |                                                                       |                                  |  |
| RICAVI / PROVENTI                                                                    |                               | PREVENTIVO | CONSUNTIVO     | differenza | Luogo e data                                |                                                | II Legale Rappres                                                     | entante                          |  |
| B1 - Risorse finanziarie proprie                                                     |                               |            |                |            |                                             |                                                |                                                                       |                                  |  |
| B2 - Prestiti da banca e altri soggetti                                              |                               |            |                |            |                                             |                                                |                                                                       |                                  |  |
| B3 - Proventi da attività del progetto                                               |                               |            |                |            |                                             |                                                |                                                                       |                                  |  |
| B4 - Contributi da altri soggetti (precisare)                                        | )                             |            |                |            |                                             |                                                |                                                                       |                                  |  |
| B4 - Contributi da altri soggetti (precisare)                                        | )                             |            |                |            | Luogo e data                                |                                                | Per l'Organo di co                                                    | ntrollo                          |  |
| B4 - Contributi da altri soggetti (precisare)                                        | )                             |            |                |            |                                             |                                                |                                                                       |                                  |  |
|                                                                                      |                               |            |                |            |                                             |                                                |                                                                       |                                  |  |
| B5 - Fondazione Cariplo                                                              |                               |            |                |            |                                             |                                                |                                                                       |                                  |  |
| TOTALE                                                                               |                               |            |                |            |                                             |                                                |                                                                       |                                  |  |
|                                                                                      |                               |            |                |            |                                             |                                                |                                                                       |                                  |  |
| COSTI / ONERI                                                                        |                               | PREVENTIVO | CONSUNTIVO     | differenza | Consuntivo<br>(1° invio)                    | Consuntivo<br>(2° invio)                       | Consuntivo<br>(3° invio)                                              | Consuntivo<br>(4° invio)         |  |
| A1 - Acquisto di IMMOBILI                                                            |                               |            |                |            |                                             |                                                |                                                                       |                                  |  |
| A2 - Ristrutturaz., Manutenz. e Restauro di                                          | IMMOBILI                      |            |                |            |                                             |                                                |                                                                       |                                  |  |
| A3 - Acquisto di arredi e attrezzature                                               |                               |            |                |            |                                             |                                                |                                                                       |                                  |  |
| A4 - Altre spese per INVEST.AMMORT.                                                  |                               |            |                |            |                                             |                                                |                                                                       |                                  |  |
| A5 - Personale strutturato                                                           |                               |            |                |            |                                             |                                                |                                                                       |                                  |  |
| A6 - Personale non strutturato                                                       |                               |            |                |            |                                             |                                                |                                                                       |                                  |  |
| A7 - Prestazioni professionali di terzi                                              |                               |            |                |            |                                             |                                                |                                                                       |                                  |  |
| A8 - Materiale di consumo                                                            |                               |            |                |            |                                             |                                                |                                                                       |                                  |  |
| A9 - Spese correnti                                                                  |                               |            |                |            |                                             |                                                |                                                                       |                                  |  |
| A10 - Altre spese GESTIONALI                                                         |                               |            |                |            |                                             |                                                |                                                                       |                                  |  |
| TOTALE                                                                               |                               |            |                |            |                                             |                                                |                                                                       |                                  |  |
| IVA                                                                                  |                               | PREVENTIVO | CONSUNTIVO     | differenza | Consuntivo<br>(1° invio)                    | Consuntivo<br>(2° invio)                       | Consuntivo<br>(3° invio)                                              | Consuntivo<br>(4° invio)         |  |
| IVA (non detraibile)                                                                 |                               |            |                |            |                                             |                                                |                                                                       |                                  |  |
|                                                                                      |                               |            |                |            |                                             |                                                |                                                                       | l                                |  |
|                                                                                      |                               |            | COSTI A CARICO |            |                                             | CONTRIBUTO                                     |                                                                       |                                  |  |
| PARTENARIATO                                                                         | RUOLO                         | Preventivo | Consuntivo     | differenza | Inizialmente definito                       | Quota già ricevuta<br>dal Capofila             | Quota residua                                                         |                                  |  |
| Ente 1 (precisare)                                                                   | Capofila                      |            |                |            |                                             |                                                |                                                                       |                                  |  |
| East- 0 (and stress)                                                                 | Partner                       |            |                |            |                                             |                                                |                                                                       |                                  |  |
| Ente 2 (precisare)                                                                   |                               |            |                |            |                                             |                                                |                                                                       |                                  |  |
| Ente 2 (precisare)<br>Ente 3 (precisare)                                             | Partner                       |            |                |            | -                                           |                                                |                                                                       |                                  |  |
| Ente 2 (precisare)<br>Ente 3 (precisare)<br>Ente 4 (precisare)                       | Partner<br>Partner            |            |                |            |                                             |                                                |                                                                       |                                  |  |
| Ente 2 (precisare)<br>Ente 3 (precisare)<br>Ente 4 (precisare)<br>Ente 5 (precisare) | Partner<br>Partner<br>Partner |            |                |            |                                             |                                                |                                                                       |                                  |  |

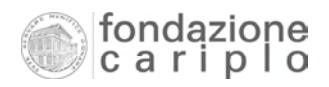

## Foglio "Mod 3a (estero - generale)"

| CODICE DELLA PRATICA                                                                                                    |                                                                          |            | ]                            |            |                                                                | DICHIARAZIONE                                                         |                                                |                                   |  |  |  |
|----------------------------------------------------------------------------------------------------|--------------------------------------------------------------------------|------------|------------------------------|------------|----------------------------------------------------------------|-----------------------------------------------------------------------|------------------------------------------------|-----------------------------------|--|--|--|
| PERIODO DI RIFERIMENTO<br>DELLA PRESENTE RENDICONTA                                                                                              | )<br>ZIONE                                                               | DAL<br>AL  |                              |            | l sottoscritti, consa<br>di dichiarazione m                    | apevoli della respons<br>endace, dichiarano c                         | abilità penale previs<br>he le cifre contenute | ta per il caso<br>e nel presente  |  |  |  |
| TEMPI DEL PROGETTO                                                                                                    |                                                                          | INIZIALI   | RIDEFINITI                   | effettivi  | Piano Economico R<br>"Tabella riepilogat<br>e correttamente ir | endicontativo nonch<br>iva delle spese", sono<br>nputate al progetto. | é quelle di dettaglio<br>conformi alle risult  | riportate nella<br>anze contabili |  |  |  |
| Data di AVVIO                                                                                                    |                                                                          |            |                              |            |                                                                |                                                                       |                                                |                                   |  |  |  |
| Data di CONCLUSIONE                                                                                                    |                                                                          |            |                              |            | Timbro dell'ente (                                             | (o DENOMINAZIONE)                                                     |                                                |                                   |  |  |  |
| Totale MESI                                                                                                    |                                                                          |            |                              |            |                                                                |                                                                       |                                                |                                   |  |  |  |
| RICAVI / PROVENTI                                                                                                    |                                                                          | PREVENTIVO | CONSUNTIVO                   | differenza | Luogo e data II Legale Rappre                                  |                                                                       |                                                | entante                           |  |  |  |
| B1 - Risorse finanziarie proprie                                                                                                    |                                                                          |            |                              |            |                                                                |                                                                       |                                                |                                   |  |  |  |
| B2 - Prestiti da banca e altri soggetti                                                                                                    |                                                                          | 1          |                              |            |                                                                |                                                                       |                                                |                                   |  |  |  |
| B3 - Proventi da attività del progetto                                                                                                    |                                                                          | 1          |                              |            |                                                                |                                                                       |                                                |                                   |  |  |  |
| B4 - Contributi da altri soggetti (precisal                                                                                                    | re)                                                                      |            |                              |            |                                                                |                                                                       |                                                |                                   |  |  |  |
| B4 - Contributi da altri soggetti (precisar                                                                                                    | re)                                                                      | 1          |                              |            | Luogo e data                                                   |                                                                       | Per l'Organo di co                             | ntrollo                           |  |  |  |
| B4 - Contributi da altri soggetti (precisa)                                                                                                    | e)                                                                       |            |                              |            | Edogo e data                                                   |                                                                       | r ci rorgano ar co                             | introno                           |  |  |  |
| by contribution and anti-soggetti (precisar                                                                                                    | c)                                                                       |            |                              |            |                                                                |                                                                       |                                                |                                   |  |  |  |
| B5 - Fondazione Carinlo                                                                                                    |                                                                          |            |                              |            |                                                                |                                                                       |                                                |                                   |  |  |  |
|                                                                                                    |                                                                          |            |                              |            |                                                                |                                                                       |                                                |                                   |  |  |  |
| TOTALE                                                                                                    |                                                                          |            |                              |            |                                                                |                                                                       |                                                |                                   |  |  |  |
| COSTI / ONERI                                                                                                    |                                                                          | PREVENTIVO | CONSUNTIVO                   | differenza | Consuntivo<br>(1° invio)                                       | Consuntivo Consuntivo Co<br>(1º invio) (2º invio) (-                  |                                                | Consuntivo<br>(4° invio)          |  |  |  |
| A1 - Acquisto di IMMOBILI                                                                                                    |                                                                          |            |                              |            |                                                                |                                                                       |                                                |                                   |  |  |  |
| A2 - Ristrutturaz., Manutenz. e Restauro                                                                                                    | di IMMOBILI                                                              |            |                              |            |                                                                |                                                                       |                                                |                                   |  |  |  |
| A3 - Acquisto di arredi e attrezzature                                                                                                    |                                                                          |            |                              |            |                                                                |                                                                       |                                                |                                   |  |  |  |
| A4 - Altre spese per INVEST.AMMORT.                                                                                                    |                                                                          |            |                              |            |                                                                |                                                                       |                                                |                                   |  |  |  |
| A5 - Personale strutturato                                                                                                    |                                                                          |            |                              |            |                                                                |                                                                       |                                                |                                   |  |  |  |
| A6 - Personale non strutturato                                                                                                    |                                                                          |            |                              |            |                                                                |                                                                       |                                                |                                   |  |  |  |
| A7 - Prestazioni professionali di terzi                                                                                                    |                                                                          |            |                              |            |                                                                |                                                                       |                                                |                                   |  |  |  |
| A8 - Materiale di consumo                                                                                                    |                                                                          |            |                              |            |                                                                |                                                                       |                                                |                                   |  |  |  |
| A9 - Spese correnti                                                                                                    |                                                                          |            |                              |            |                                                                |                                                                       |                                                |                                   |  |  |  |
| A10 - Altre spese GESTIONALI                                                                                                    |                                                                          |            |                              |            |                                                                |                                                                       |                                                |                                   |  |  |  |
| TOTALE                                                                                                    |                                                                          |            |                              |            |                                                                |                                                                       |                                                |                                   |  |  |  |
| IVA                                                                                                    |                                                                          | PREVENTIVO | CONSUNTIVO                   | differenza | 1° invio                                                       | 2° invio                                                              | 3° invio                                       | 4° invio                          |  |  |  |
| IVA (non detraibile)                                                                                                    |                                                                          |            |                              |            |                                                                |                                                                       |                                                |                                   |  |  |  |
|                                                                                                    |                                                                          |            |                              |            |                                                                |                                                                       |                                                |                                   |  |  |  |
|                                                                                                    |                                                                          |            |                              |            |                                                                |                                                                       |                                                |                                   |  |  |  |
|                                                                                                    |                                                                          | 1          |                              |            |                                                                | CONTRIBUTO                                                            |                                                |                                   |  |  |  |
| ραρτενιαριάτο                                                                                                    | RUOLO                                                                    |            | COSTI A CARICO               |            |                                                                | CONTRIBUTO                                                            |                                                |                                   |  |  |  |
| PARTENARIATO                                                                                                    | RUOLO                                                                    | Preventivo | COSTI A CARICO<br>Consuntivo | differenza | Inizialmente definito                                          | CONTRIBUTO<br>Quota già ricevuta<br>dal Capofila                      | Quota residua                                  |                                   |  |  |  |
| PARTENARIATO                                                                                                    | RUOLO<br>Capofila                                                        | Preventivo | COSTI A CARICO<br>Consuntivo | differenza | Inizialmente definito                                          | CONTRIBUTO<br>Quota già ricevuta<br>dal Capofila                      | Quota residua                                  |                                   |  |  |  |
| PARTENARIATO<br>Ente 1 (precisare)<br>Ente 2 (precisare)                                                                                         | RUOLO<br>Capofila<br>Partner                                             | Preventivo | COSTI A CARICO<br>Consuntivo | differenza | Inizialmente definito                                          | CONTRIBUTO<br>Quota già ricevuta<br>dal Capofila                      | Quota residua                                  |                                   |  |  |  |
| PARTENARIATO<br>Ente 1 (precisare)<br>Ente 2 (precisare)<br>Ente 3 (precisare)                                                                   | RUOLO<br>Capofila<br>Partner<br>Partner                                  | Preventivo | COSTI A CARICO<br>Consuntivo | differenza | Inizialmente definito                                          | CONTRIBUTO<br>Quota già ricevuta<br>dal Capofila                      | Quota residua                                  |                                   |  |  |  |
| PARTENARIATO<br>Ente 1 (precisare)<br>Ente 2 (precisare)<br>Ente 3 (precisare)<br>Ente 4 (precisare)                                             | RUOLO<br>Capofila<br>Partner<br>Partner<br>Partner                       | Preventivo | COSTI A CARICO<br>Consuntivo | differenza | Inizialmente definito                                          | CONTRIBUTO<br>Quota già ricevuta<br>dal Capofila                      | Quota residua                                  |                                   |  |  |  |
| PARTENARIATO<br>Ente 1 (precisare)<br>Ente 2 (precisare)<br>Ente 3 (precisare)<br>Ente 4 (precisare)<br>Ente 5 (precisare)                       | RUOLO<br>Capofila<br>Partner<br>Partner<br>Partner<br>Partner            | Preventivo | COSTI A CARICO<br>Consuntivo | differenza | Inizialmente definito                                          | CONTRIBUTO<br>Quota già ricevuta<br>dal Capofila                      | Quota residua                                  |                                   |  |  |  |
| PARTENARIATO<br>Ente 1 (precisare)<br>Ente 2 (precisare)<br>Ente 3 (precisare)<br>Ente 4 (precisare)<br>Ente 5 (precisare)<br>Ente 6 (precisare) | RUOLO<br>Capofila<br>Partner<br>Partner<br>Partner<br>Partner<br>Partner | Preventivo | COSTI A CARICO<br>Consuntivo | differenza | Inizialmente definito                                          | CONTRIBUTO<br>Quota già ricevuta<br>dal Capofila                      | Quota residua                                  |                                   |  |  |  |

## Foglio "Mod 3b (estero - dettaglio)"

| COSTI / ONERI: Italia                                | ITALIA (euro) | 1° invio | 2° invio | 3° invio | 4° invio |
|------------------------------------------------------|---------------|----------|----------|----------|----------|
| A1 - Acquisto di IMMOBILI                            | 0,00          |          |          |          |          |
| A2 - Ristrutturaz., Manutenz. e Restauro di IMMOBILI | 0,00          |          |          |          |          |
| A3 - Acquisto di arredi e attrezzature               | 0,00          |          |          |          |          |
| A4 - Altre spese per INVEST. AMMORT.                 | 0,00          |          |          |          |          |
| A5 - Personale strutturato                           | 0,00          |          |          |          |          |
| A6 - Personale non strutturato                       | 0,00          |          |          |          |          |
| A7 - Prestazioni professionali di terzi              | 0,00          |          |          |          |          |
| A8 - Materiale di consumo                            | 0,00          |          |          |          |          |
| A9 - Spese correnti                                  | 0,00          |          |          |          |          |
| A10 - Altre spese GESTIONALI                         | 0,00          |          |          |          |          |
| TOTALE                                               | 0,00          | 0,00     | 0,00     | 0,00     | 0,00     |
|                                                      |               |          |          |          |          |
| COSTI / ONERI: Estero                                | ESTERO (euro) | 1° invio | 2° invio | 3° invio | 4° invio |
| A1 - Acquisto di IMMOBILI                            | 0,00          |          |          |          |          |
| A2 - Ristrutturaz., Manutenz. e Restauro di IMMOBILI | 0,00          |          |          |          |          |
| A3 - Acquisto di arredi e attrezzature               | 0,00          |          |          |          |          |
| A4 - Altre spese per INVEST.AMMORT.                  | 0,00          |          |          |          |          |
| A5 - Personale strutturato                           | 0,00          |          |          |          |          |
| A6 - Personale non strutturato                       | 0,00          |          |          |          |          |
| A7 - Prestazioni professionali di terzi              | 0,00          |          |          |          |          |
| A8 - Materiale di consumo                            | 0,00          |          |          |          |          |
| A9 - Spese correnti                                  | 0,00          |          |          |          |          |
| A10 - Altre spese GESTIONALI                         | 0,00          |          |          |          |          |
| TOTALE                                               | 0,00          | 0,00     | 0,00     | 0,00     | 0,00     |
|                                                      |               |          |          | <u> </u> |          |
| COSTI / ONERI: totale (Italia + Estero)              | TOTALE (euro) | 1° invio | 2° invio | 3° invio | 4° invio |
| A1 - Acquisto di IMMOBILI                            | 0,00          | 0,00     | 0,00     | 0,00     | 0,00     |
| A2 - Ristrutturaz., Manutenz. e Restauro di IMMOBILI | 0,00          | 0,00     | 0,00     | 0,00     | 0,00     |
| A3 - Acquisto di arredi e attrezzature               | 0,00          | 0,00     | 0,00     | 0,00     | 0,00     |
| A4 - Altre spese per INVEST.AMMORT.                  | 0,00          | 0,00     | 0,00     | 0,00     | 0,00     |
| A5 - Personale strutturato                           | 0,00          | 0,00     | 0,00     | 0,00     | 0,00     |
| A6 - Personale non strutturato                       | 0,00          | 0,00     | 0,00     | 0,00     | 0,00     |
| A7 - Prestazioni professionali di terzi              | 0,00          | 0,00     | 0,00     | 0,00     | 0,00     |
| A8 - Materiale di consumo                            | 0,00          | 0,00     | 0,00     | 0,00     | 0,00     |
| A9 - Spese correnti                                  | 0,00          | 0,00     | 0,00     | 0,00     | 0,00     |
| A10 - Altre spese GESTIONALI                         | 0,00          | 0,00     | 0,00     | 0,00     | 0,00     |
| TOTALE                                               | 0,00          | 0,00     | 0,00     | 0,00     | 0,00     |

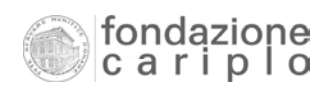

## 3. Criteri per l'esposizione dell'IVA

Il beneficiario può esporre anche l'Iva in sede di rendicontazione solo se e nella misura in cui non può recuperarla (c.d. Iva non detraibile).

Per consentire le relative attività di verifica, l'obbligo di specificare la quota di costo rappresentata dall'Iva non detraibile sussiste soltanto per quei Beneficiari che - grazie alla normativa fiscale applicabile – si trovino nella condizione di poter detrarre l'Iva (in tutto o in parte).

Al fine di evidenziare l'importo di competenza, sono state previste una colonna denominata "IMPORTO PAGATO – Iva non detraibile" nella "Tabella riepilogativa delle spese" ed una riga *ad hoc* nel "Piano economico rendicontativo", Si precisa che per quanto riguarda l'importo da indicare nella colonna "Preventivo", si farà riferimento ai valori inseriti in sede di presentazione della domanda di finanziamento, facilmente reperibili mediante la stampa del report "Dettaglio progetto" nella sezione dedicata al progetto in formato elettronico.

Per giungere al valore complessivo dell'Iva non detraibile da esporre nel "Piano economico rendicontativo", è prevista la colonna denominata "IMPORTO PAGATO - Iva non detraibile" all'interno della "Tabella riepilogativa delle spese".

Ferma restando la regola per cui la colonna "Importo pagato (imputato al prog)" accoglie l'importo comprensivo anche dell'eventuale Iva non detraibile, al fine di semplificare i calcoli l'obbligo di specificare la quota di costo rappresentata dall'Iva non detraibile sussiste solo nell'ipotesi in cui il Beneficiario si trovi nella condizione fiscale di poter detrarre l'Iva (in tutto o in parte).

A titolo di esempio, si può dire che se il Beneficiario è un'associazione che non svolge alcuna attività commerciale (e quindi sostiene interamente l'onere tributario dell'Iva su tutti i propri acquisti, senza poterlo recuperare), potrà compilare i modelli nel seguente modo:

<u>Tabella riepilogativa delle spese</u>

L'importo da esporre nella colonna "Importo pagato (imputato al prog)" sarà inclusivo di IVA per l'intero ammontare corrispondente, e non sarà necessario compilare la colonna "IMPORTO PAGATO - Iva non detraibile".

 <u>Piano economico rendicontativo</u> Nella riga dedicata *ad hoc* all'Iva non detraibile, il Beneficiario non indicherà alcun importo. Se, invece, il Beneficiario è una cooperativa sociale (che quindi può recuperare l'onere tributario dell'Iva sui propri acquisti, in quanto impresa e soggetto commerciale), potrà compilare i modelli nel seguente modo:

- <u>Tabella riepilogativa delle spese</u> Il Beneficiario dovrà precisare gli importi relativi alla colonna "IMPORTO PAGATO - Iva non detraibile", e la colonna "Importo pagato (imputato al prog)" comprenderà l'imponibile e solo eventualmente la quota di Iva non detraibile.
- <u>Piano economico rendicontativo</u>
   Il Beneficiario sarà tenuto a compilare anche la riga dedicata *ad hoc* all'Iva non detraibile.

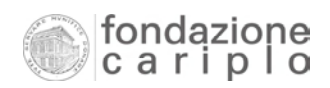

## 4. Criteri per la rappresentazione degli aggiornamenti

Nel passaggio da una rendicontazione a quella successiva, nasce l'esigenza di rappresentare correttamente gli aggiornamenti intervenuti, al fine di garantire una piena leggibilità del "Piano economico rendicontativo".

Può infatti verificarsi, ad esempio, che una fattura sia stata regolarmente emessa dal fornitore, ricevuta dal Beneficiario, ma non ancora saldata mediante il versamento materiale della somma dovuta (ad esempio, con bonifico). Ciò non impedisce al Beneficiario di esporla nella "Tabella riepilogativa delle spese" indicandone gli elementi identificativi, anche se resta fermo il principio per cui a fine progetto tutte le spese devono risultare saldate (con l'eccezione dei c.d. "costi differiti", per i quali si rinvia alla "Guida alla rendicontazione").

Un altro caso ricorrente riguarda l'ipotesi in cui una fattura di importo rilevante venga pagata in più soluzioni, generando così uno scostamento tra importo totale del titolo di spesa e importo effettivamente pagato in favore del fornitore emittente.

I criteri da seguire per la rappresentazione degli aggiornamenti sono i seguenti:

- a) La "Tabella riepilogativa delle spese", da produrre in occasione di ogni rendicontazione, deve contenere sempre tutte le spese (autocertificate e/o documentate), incluse quelle già esposte in occasione delle precedenti rendicontazioni. I file allegati a queste Istruzioni forniscono alcuni esempi già compilati.
- b) A partire dalla seconda rendicontazione in poi occorre riportare nel "Piano economico rendicontativo" tutti i dati già trasmessi in occasione delle rendicontazioni precedenti, in modo da poter conservare comunque il dettaglio di ciascun invio documentale e - al tempo stesso - conoscere lo stato di avanzamento complessivo del progetto confrontando la sommatoria delle singole rendicontazioni con i dati inseriti nella colonna di preventivo.

# 5. Elaborazione assistita del "Piano economico rendicontativo"

Per una modalità semplice ed efficace di compilazione del "Piano economico rendicontativo", si suggerisce di compiere i seguenti 3 passaggi:

- ✓ 1°: compilo la "Tabella riepilogativa delle spese", seguendo le regole riportate nel paragrafo 1 ("Compilazione della tabella riepilogativa delle spese").
- ✓ 2°: elaboro i dati necessari per la compilazione del "Piano economico rendicontativo", avvalendomi delle funzioni excel (tabella PIVOT). Le elaborazioni riguarderanno:
  - i dati da inserire nelle sezioni COSTI/ONERI e IVA del "Piano economico rendicontativo", se il modello di riferimento della "Tabella riepilogativa delle spese" è quello denominato "Tab senza partner";
  - i dati da inserire nelle sezioni COSTI/ONERI, IVA e PARTENARIATO del "Piano economico rendicontativo", se il modello di riferimento della "Tabella riepilogativa delle spese" è quello denominato "Tab con partner" oppure quello denominato "Tab estero".
- ✓ 3°: compilo il modello del "Piano economico rendicontativo".

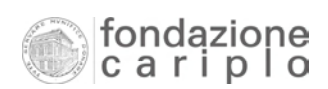

- Indicazioni generali per la produzione della tabella PIVOT
- 1. Evidenzio tutte le celle della "Tabella riepilogativa delle spese" già compilata, incluse le intestazioni di colonna.
- Dalla barra di menu di Excel seleziono in sequenza:
   →→Dati
   →→→→Rapporto tabella e grafico pivot
- Faccio clic sul bottone "Fine"
   La seguente immagine riproduce la tabella pivot prodotta:

|                                                                      | A                           | В   | С         | D            | E          | F    | G    |
|----------------------------------------------------------------------|-----------------------------|-----|-----------|--------------|------------|------|------|
| 1                                                                    |                             |     | Rilasciar | e qui i cam  | pi pagina  |      |      |
| 2                                                                    |                             |     |           |              |            |      |      |
| 3                                                                    |                             |     | Rila      | sciare qui i | campi colo | onna |      |
| 4<br>5<br>6<br>7<br>8<br>9<br>10<br>11<br>12<br>13<br>14<br>15<br>16 | Rilasciare qui i campi riga | Ril | asc       | iare         | e qu       | iid  | lati |

4. Seleziono una cella qualsiasi della tabella pivot appena prodotta: sulla sua destra verrà evidenziato un elenco di tutte le intestazioni di colonna della "Tabella riepilogativa delle spese", come mostra la seguente immagine:

| ſ | Elenco campi tabella pivot 🛛 🔻 🗙                      |  |  |  |  |  |  |  |  |
|---|-------------------------------------------------------|--|--|--|--|--|--|--|--|
|   | Trascinare gli elementi nel rapporto di tabella pivot |  |  |  |  |  |  |  |  |
|   |                                                       |  |  |  |  |  |  |  |  |
| 1 | VOCE DI SPESA                                         |  |  |  |  |  |  |  |  |
|   | ESTREMI DELLA FATTURA (oppure altro titolo di spes.   |  |  |  |  |  |  |  |  |
| 1 |                                                       |  |  |  |  |  |  |  |  |
| - | Aggiungi a Area riga                                  |  |  |  |  |  |  |  |  |

#### • SEQUENZA PER LA "TAB SENZA PARTNER":

la sezione COSTI/ONERI del Piano economico rendicontativo.

I punti da 1 a 4 sono contenuti nelle indicazioni generali per la produzione della tabella PIVOT.

 Seleziono l'etichetta "Voce di spesa" e poi la trascino nella tabella pivot (colonna di sinistra), dove compare la scritta verticale "Rilasciare qui i campi riga". La seguente immagine riproduce il risultato dell'operazione:

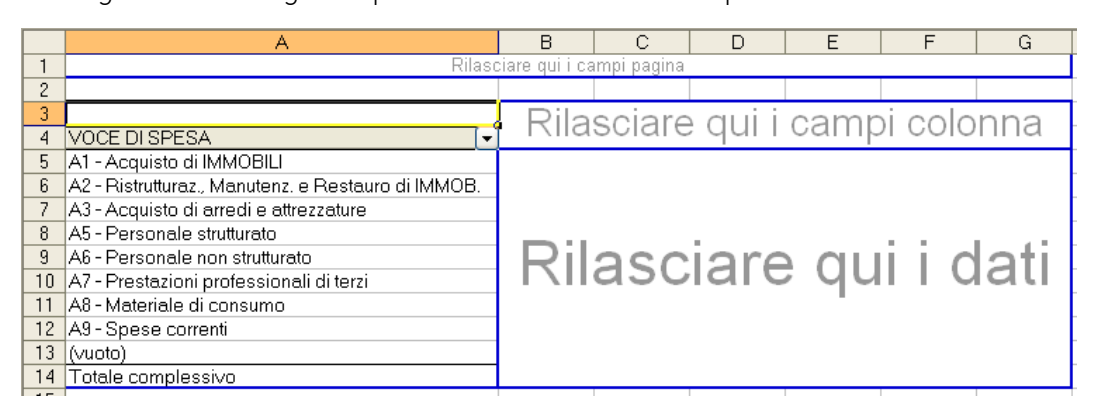

- 6. Torno sull'elenco, seleziono l'etichetta "AUTOC / DOC." e la trascino nella tabella pivot (in corrispondenza dell'intestazione della colonna destra), dove compare la scritta orizzontale "Rilasciare qui i campi colonna".
- Torno sull'elenco, seleziono l'etichetta "Rif. Invio" e la trascino nella tabella pivot (in corrispondenza dell'intestazione della colonna destra e quasi sovrapponendola sull'etichetta "AUTOC / DOC."). Il risultato delle operazioni n.6 e 7 è mostrato nella seguente immagine:

|    | A                                                  | Т   | В                   | Τ | С            | D        | E                  | F |
|----|----------------------------------------------------|-----|---------------------|---|--------------|----------|--------------------|---|
| 1  | Rilas                                              | cia | are qui i campi pag | g | ina          |          |                    |   |
| 2  |                                                    |     |                     |   |              |          |                    |   |
| 3  |                                                    | F   | RIF. INVIO 🛛 💽      | ] | AUTOC/DOC. 🔽 |          |                    |   |
| 4  |                                                    | L   | 1                   |   |              | 1 Totale | Totale complessivo |   |
| 5  | VOCE DI SPESA                                      | ĪΑ  | 4                   |   | D            |          |                    |   |
| 6  | A1 - Acquisto di IMMOBILI                          |     |                     |   |              |          |                    |   |
| 7  | A2 - Ristrutturaz., Manutenz. e Restauro di IMMOB. | L   |                     |   |              |          | : dati             |   |
| 8  | A5 - Personale strutturato                         |     | Rilas               |   | clare        | au       | I DATI             |   |
| 9  | A7 - Prestazioni professionali di terzi            |     |                     |   | 01011 0      | -1       | 1 010111           |   |
| 10 | Totale complessivo                                 | L   |                     |   |              |          |                    |   |
| 11 |                                                    |     |                     |   |              |          |                    |   |

8. Torno sull'elenco, seleziono l'etichetta "Importo pagato (imputato al prog.)" e la trascino nella tabella pivot (colonna di destra), dove è presente la scritta orizzontale "Rilasciare qui i dati".

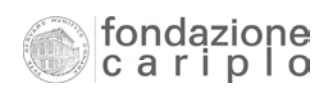

9. Mi posiziono sulla tabella pivot (colonna di destra) e faccio clic sul tasto destro del mouse per effettuare in sequenza queste selezioni:

 $\rightarrow \rightarrow$  Impostazione campo

 $\rightarrow \rightarrow \rightarrow \rightarrow$  Somma (nell'elenco denominato "Riepiloga per")

 $\rightarrow \rightarrow \rightarrow \rightarrow \rightarrow \rightarrow \rightarrow$  0K

La seguente immagine riproduce il risultato delle operazioni n.8 e 9 appena compiute:

|    | A                                                  | В              | С            | D        | E                  |
|----|----------------------------------------------------|----------------|--------------|----------|--------------------|
| 1  |                                                    |                |              |          |                    |
| 2  |                                                    |                |              |          |                    |
| 3  | Somma di IMPORTO PAGATO (imputato al prog.)        | RIF. INVIO 🛛 🔽 | AUTOC/DOC. 🔽 |          |                    |
| 4  |                                                    | 1              |              | 1 Totale | Totale complessivo |
| 5  | VOCE DI SPESA                                      | ]A             | D            |          |                    |
| 6  | A1 - Acquisto di IMMOBILI                          |                | 110000       | 110000   | 110000             |
| 7  | A2 - Ristrutturaz., Manutenz. e Restauro di IMMOB. |                | 45000        | 45000    | 45000              |
| 8  | A5 - Personale strutturato                         | 1818           |              | 1818     | 1818               |
| 9  | A7 - Prestazioni professionali di terzi            | 6600           |              | 6600     | 6600               |
| 10 | Totale complessivo                                 | 8418           | 155000       | 163418   | 163418             |
| 11 |                                                    |                |              |          |                    |

- 10. Per formattare i dati come numeri con separatore di migliaia e centesimi di euro, mi posiziono nuovamente sulla tabella pivot (colonna di destra) e faccio clic sul tasto destro del mouse per effettuare in sequenza queste selezioni:
  - $\rightarrow \rightarrow$  Numero (bottone)
  - $\rightarrow \rightarrow \rightarrow \rightarrow$  Numero (nell'elenco denominato "Categoria")
  - $\rightarrow \rightarrow \rightarrow \rightarrow \rightarrow \rightarrow$  Usa separatore delle migliaia
  - $\rightarrow \rightarrow \rightarrow \rightarrow \rightarrow \rightarrow \rightarrow \rightarrow$  Posizioni decimali (inserire: 2)
  - $\rightarrow\rightarrow\rightarrow\rightarrow\rightarrow\rightarrow\rightarrow\rightarrow\rightarrow\rightarrow\rightarrow\rightarrow$  OK
  - $\rightarrow\rightarrow\rightarrow\rightarrow\rightarrow\rightarrow\rightarrow\rightarrow\rightarrow\rightarrow\rightarrow\rightarrow$  0 K
- 11. A questo punto la nostra tabella pivot è completata e, quindi, può fornire i dati da inserire nella sezione COSTI/ONERI del "Piano economico rendicontativo".

# SEQUENZA PER LA "TAB SENZA PARTNER": la sezione IVA del Piano economico rendicontativo. *I punti da 1 a 4 sono contenuti nelle indicazioni generali per la produzione della tabella PIVOT.*

- 5. Seleziono l'etichetta "Rif. Invio" e la trascino nella tabella pivot (colonna di sinistra), dove compare la scritta verticale "Rilasciare qui i campi riga".
- Torno sull'elenco, seleziono l'etichetta "Importo pagato Iva non detraibile" e la trascino nella tabella pivot (colonna di destra). Se si utilizza il modello "Tab estero" l'etichetta è denominata "Importo pagato espresso in € (Iva non detraibile)".
- 7. Per formattare i dati come numeri con separatore di migliaia e centesimi di euro, seguo le indicazioni riportate al punto n.10 dell'argomento "*Sequenza per la Tab senza partner: la sezione COSTI/ONERI del Piano economico rendicontativo*". La seguente immagine riproduce il risultato delle operazioni compiute:

|   | A                                            |   | В        |
|---|----------------------------------------------|---|----------|
| 1 | Rilasciare qui i campi pagina                |   |          |
| 2 |                                              |   |          |
| 3 | Somma di IMPORTO PAGATO (Iva non detraibile) |   |          |
| 4 | RIF. INVIO                                   | - | Totale   |
| 5 |                                              | 1 |          |
| 6 |                                              | 2 | 1.100,00 |
| 7 |                                              | 3 | 700,00   |
| 8 | Totale complessivo                           |   | 1.800,00 |
| 9 |                                              |   |          |

8. A questo punto la nostra tabella pivot è completata e, quindi, può fornire i dati da inserire nella sezione IVA del "Piano economico rendicontativo".

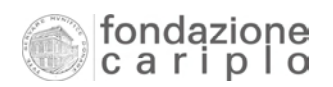

- SEQUENZA PER LA "TAB CON PARTNER": la sezione COSTI/ONERI del Piano economico rendicontativo.
   I punti da 1 a 4 sono contenuti nelle indicazioni generali per la produzione della tabella PIVOT.
- Seleziono l'etichetta "Voce di spesa" e poi la trascino nella tabella pivot (colonna di sinistra), dove compare la scritta verticale "Rilasciare qui i campi riga". La seguente immagine riproduce il risultato delle operazioni compiute:

|    | A                  | В                                                  | С                              | D      | E       | F    | G | H    |  |
|----|--------------------|----------------------------------------------------|--------------------------------|--------|---------|------|---|------|--|
| 1  |                    | Rilasciare qui i can                               | npi pagina                     |        |         |      |   |      |  |
| 2  |                    |                                                    |                                |        |         |      |   |      |  |
| 3  |                    |                                                    | Rila                           | eciare | i iun a | camr |   | onna |  |
| 4  | ITALIA / ESTERO 💌  | VOCE DI SPESA 💽 💽                                  | тліа                           | Sulare | quii    | Camp |   | onna |  |
| 5  | E                  | A1 - Acquisto di IMMOBILI                          |                                |        |         |      |   |      |  |
| 6  |                    | A2 - Ristrutturaz., Manutenz. e Restauro di IMMOB. |                                |        |         |      |   |      |  |
| 7  |                    | A6 - Personale non strutturato                     | v6 - Personale non strutturato |        |         |      |   |      |  |
| 8  |                    | A7 - Prestazioni professionali di terzi            |                                |        |         |      |   |      |  |
| 9  |                    | A8 - Materiale di consumo                          |                                |        |         |      |   |      |  |
| 10 |                    | A9 - Spese correnti                                | T RHASCIARE OULLOAT            |        |         |      |   |      |  |
| 11 | E Totale           |                                                    |                                |        |         |      |   |      |  |
| 12 | I                  | A3 - Acquisto di arredi e attrezzature             |                                |        |         |      |   |      |  |
| 13 |                    | A5 - Personale strutturato                         |                                |        |         |      |   |      |  |
| 14 | l Totale           |                                                    |                                |        |         |      |   |      |  |
| 15 | Totale complessivo |                                                    |                                |        |         |      |   |      |  |
| 16 |                    |                                                    |                                |        |         |      |   |      |  |

- 6. Torno sull'elenco, seleziono l'etichetta "AUTOC / DOC." e la trascino nella tabella pivot (in corrispondenza dell'intestazione della colonna destra), dove compare la scritta orizzontale "Rilasciare qui i campi colonna".
- Torno sull'elenco, seleziono l'etichetta "Rif. Invio" e la trascino nella tabella pivot (in corrispondenza dell'intestazione della colonna destra e quasi sovrapponendola sull'etichetta "AUTOC / DOC.").

Il risultato delle operazioni n.6 e 7 è mostrato nella seguente immagine:

|    | A                  | В                                                  | С                     | D            | E                  |  |  |
|----|--------------------|----------------------------------------------------|-----------------------|--------------|--------------------|--|--|
| 1  |                    | Rilasciare qui i campi p                           | agina                 |              |                    |  |  |
| 2  |                    |                                                    |                       |              |                    |  |  |
| 3  |                    |                                                    | RIF. INVIO 🔽          | AUTOC/DOC. 🔽 | )                  |  |  |
| 4  |                    |                                                    | 1                     | 1 Totale     | Totale complessivo |  |  |
| 5  | ITALIA / ESTERO 🔽  | VOCE DI SPESA 🛛 🔽                                  | A                     |              |                    |  |  |
| 6  | E                  | A1 - Acquisto di IMMOBILI                          |                       |              |                    |  |  |
| 7  |                    | A2 - Ristrutturaz., Manutenz. e Restauro di IMMOB. |                       |              |                    |  |  |
| 8  |                    | A7 - Prestazioni professionali di terzi            | Rilasciare qui i dati |              |                    |  |  |
| 9  | E Totale           |                                                    |                       |              |                    |  |  |
| 10 |                    | A5 - Personale strutturato                         |                       |              |                    |  |  |
| 11 | l Totale           |                                                    |                       |              |                    |  |  |
| 12 | Totale complessivo |                                                    |                       |              |                    |  |  |

8. Torno sull'elenco, seleziono l'etichetta "Importo pagato (imputato al prog.)" e la trascino nella tabella pivot (colonna di destra) , dove è presente la scritta orizzontale "Rilasciare qui i dati".

9. Mi posiziono sulla tabella pivot (colonna di destra) e faccio clic sul tasto destro del mouse per effettuare in sequenza queste selezioni:

 $\rightarrow \rightarrow$  Impostazione campo

 $\rightarrow \rightarrow \rightarrow \rightarrow$  Somma (nell'elenco denominato "Riepiloga per")

 $\rightarrow \rightarrow \rightarrow \rightarrow \rightarrow \rightarrow \rightarrow$  0K

La seguente immagine riproduce il risultato delle operazioni n.8 e 9 appena compiute:

|    | A                             | В                                                  | C            | D            | E                  |  |  |  |
|----|-------------------------------|----------------------------------------------------|--------------|--------------|--------------------|--|--|--|
| 1  | Rilasciare qui i campi pagina |                                                    |              |              |                    |  |  |  |
| 2  |                               |                                                    |              |              |                    |  |  |  |
| 3  | Somma di IMPORTO              |                                                    | RIF. INVIO 🗸 | AUTOC/DOC. 🔽 |                    |  |  |  |
| 4  |                               |                                                    | 1            | 1 Totale     | Totale complessivo |  |  |  |
| 5  | ITALIA / ESTERO 🔽             | VOCE DI SPESA                                      | ► A          |              |                    |  |  |  |
| 6  | E                             | A1 - Acquisto di IMMOBILI                          | 62026        | 62026        | 62026              |  |  |  |
| 7  |                               | A2 - Ristrutturaz., Manutenz. e Restauro di IMMOB. | 26189        | 26189        | 26189              |  |  |  |
| 8  |                               | A7 - Prestazioni professionali di terzi            | 4549         | 4549         | 4549               |  |  |  |
| 9  | E Totale                      |                                                    | 92764        | 92764        | 92764              |  |  |  |
| 10 | _                             | A5 - Personale strutturato                         | 1818         | 1818         | 1818               |  |  |  |
| 11 | l Totale                      |                                                    | 1818         | 1818         | 1818               |  |  |  |
| 12 | Totale complessivo            |                                                    | 94582        | 94582        | 94582              |  |  |  |
| 13 |                               |                                                    |              |              |                    |  |  |  |

- 10. Per formattare i dati come numeri con separatore di migliaia e centesimi di euro, mi posiziono nuovamente sulla tabella pivot (colonna di destra) e faccio clic sul tasto destro del mouse per effettuare in sequenza queste selezioni:
  - $\rightarrow \rightarrow$  Numero (bottone)
  - $\rightarrow \rightarrow \rightarrow \rightarrow$  Numero (nell'elenco denominato "Categoria")
  - $\rightarrow \rightarrow \rightarrow \rightarrow \rightarrow \rightarrow$  Usa separatore delle migliaia
  - $\rightarrow \rightarrow \rightarrow \rightarrow \rightarrow \rightarrow \rightarrow \rightarrow$  Posizioni decimali (inserire: 2)

  - $\rightarrow\rightarrow\rightarrow\rightarrow\rightarrow\rightarrow\rightarrow\rightarrow\rightarrow\rightarrow\rightarrow\rightarrow$  0K
- 11. A questo punto la nostra tabella pivot è completata e, quindi, può fornire i dati da inserire nella sezione COSTI/ONERI del "Piano economico rendicontativo".

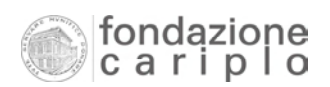

- SEQUENZA PER LA "TAB CON PARTNER": la sezione PARTENARIATO del Piano economico rendicontativo.
   *I punti da 1 a 4 sono contenuti nelle indicazioni generali per la produzione della tabella PIVOT.*
- 5. Seleziono l'etichetta "Soggetto/Partner che ha sostenuto la spesa" e poi la trascino nella tabella pivot (colonna di sinistra), dove compare la scritta verticale "Rilasciare qui i campi riga".
- 6. Torno sull'elenco, seleziono l'etichetta "Rif. Invio" e la trascino nella tabella pivot (in corrispondenza dell'intestazione della colonna destra), dove compare la scritta orizzontale "Rilasciare qui i campi colonna".
- 7. Torno sull'elenco, seleziono l'etichetta "Importo pagato (imputato al prog.)" e la trascino nella tabella pivot (colonna di destra), dove compare la scritta orizzontale "Rilasciare qui i dati".
- 8. Per formattare i dati come numeri con separatore di migliaia e centesimi di euro, seguo le indicazioni riportate al punto n.10 dell'argomento "*Sequenza per la Tab senza partner: la sezione COSTI/ONERI del Piano economico rendicontativo*". La seguente immagine riproduce il risultato delle operazioni appena compiute:

|   | A                                                | В          | С                   | D          |  |
|---|--------------------------------------------------|------------|---------------------|------------|--|
| 1 |                                                  |            |                     |            |  |
| 2 |                                                  |            |                     |            |  |
| 3 | Somma di IMPORTO PAGATO (imputato al prog.)      | RIF. INVIO |                     |            |  |
| 4 | Soggetto / Partner che ha sostenuto la spesa 🛛 💽 | 1          | 2 Totale complessiv |            |  |
| 5 | Associazione Ambiente e Vita (partner)           | 45.000,00  | 34.200,00           | 79.200,00  |  |
| 6 | Associazione pro natura (capofila)               | 118.418,18 | 105.869,82          | 224.288,00 |  |
| 7 | Comune di Milano (finanziatore di tipo 2)        |            | 2.700,00            | 2.700,00   |  |
| 8 | Totale complessivo                               | 163.418,18 | 142.769,82          | 306.188,00 |  |
| - |                                                  | 1          |                     | 1          |  |

9. A questo punto la nostra tabella pivot è completata e, quindi, può fornire i dati da inserire nella sezione PARTENARIATO del "Piano economico rendicontativo".

#### • SEQUENZA PER LA "TAB CON PARTNER":

#### la sezione IVA del Piano economico rendicontativo.

Si rinvia alle indicazioni fornite con riferimento alla "Tab senza partner".

#### • SEQUENZA PER LA "TAB ESTERO":

la sezione COSTI/ONERI del Piano economico rendicontativo.

*I punti da 1 a 4 sono contenuti nelle indicazioni generali per la produzione della tabella PIVOT.* 

- 5. Seleziono l'etichetta "Italia / Estero" e poi la trascino nella tabella pivot (colonna di sinistra), dove compare la scritta verticale "Rilasciare qui i campi riga".
- 6. Torno sull'elenco, seleziono l'etichetta "Voce di spesa" e poi la trascino nella tabella pivot (colonna di sinistra) in modo che risulti affiancata all'etichetta "ITALIA/ESTERO".

La seguente immagine riproduce il risultato delle operazioni n.5 e 6 appena compiute:

|    | A                             | В                                                  | С                             | D | E | F | G    | H |  |  |
|----|-------------------------------|----------------------------------------------------|-------------------------------|---|---|---|------|---|--|--|
| 1  | Rilasciare qui i campi pagina |                                                    |                               |   |   |   |      |   |  |  |
| 2  |                               |                                                    |                               |   |   |   |      |   |  |  |
| 3  |                               |                                                    | Pilasciaro qui i campi colonn |   |   |   | onna |   |  |  |
| 4  | ITALIA / ESTERO 💌             | VOCE DI SPESA 💽 💽                                  |                               |   |   |   | Jina |   |  |  |
| 5  | E                             | A1 - Acquisto di IMMOBILI                          | _                             |   |   |   |      |   |  |  |
| 6  |                               | A2 - Ristrutturaz., Manutenz. e Restauro di IMMOB. |                               |   |   |   |      |   |  |  |
| 7  |                               | A6 - Personale non strutturato                     | Rilasciare qui i dati         |   |   |   |      |   |  |  |
| 8  |                               | A7 - Prestazioni professionali di terzi            |                               |   |   |   |      |   |  |  |
| 9  |                               | A8 - Materiale di consumo                          |                               |   |   |   |      |   |  |  |
| 10 |                               | A9 - Spese correnti                                |                               |   |   |   | าสถ  |   |  |  |
| 11 | E Totale                      |                                                    |                               |   |   |   |      |   |  |  |
| 12 | 1                             | A3 - Acquisto di arredi e attrezzature             |                               |   |   |   |      |   |  |  |
| 13 |                               | A5 - Personale strutturato                         |                               |   |   |   |      |   |  |  |
| 14 | l Totale                      |                                                    |                               |   |   |   |      |   |  |  |
| 15 | Totale complessivo            |                                                    |                               | - |   |   |      |   |  |  |
| 16 |                               |                                                    |                               |   |   |   |      |   |  |  |

- 7. Torno sull'elenco, seleziono l'etichetta "AUTOC / DOC." e la trascino nella tabella pivot (in corrispondenza dell'intestazione della colonna destra), dove compare la scritta orizzontale "Rilasciare qui i campi colonna".
- 8. Torno sull'elenco, seleziono l'etichetta "Rif. Invio" e la trascino nella tabella pivot (quasi sovrapponendola sull'etichetta "AUTOC / DOC."). Il risultato delle operazioni n.7 e 8 è mostrato nella seguente immagine:

| A                  | В                                                                             | С                                                                                                    | D                                                                                                    | E                                                                                                    |  |  |  |  |
|--------------------|-------------------------------------------------------------------------------|----------------------------------------------------------------------------------------------------|----------------------------------------------------------------------------------------------------|----------------------------------------------------------------------------------------------------|--|--|--|--|
|                    | Rilasciare qui i campi pa                                                     | agina                                                                                                    | -                                                                                                    |                                                                                                    |  |  |  |  |
|                    |                                                                               |                                                                                                    |                                                                                                    |                                                                                                    |  |  |  |  |
|                    |                                                                               | RIF. INVIO 💌                                                                                                    | AUTOC/DOC. 🔽                                                                                                    | )                                                                                                    |  |  |  |  |
|                    |                                                                               | 1                                                                                                    | 1 Totale                                                                                                    | Totale complessivo                                                                                                    |  |  |  |  |
| ITALIA / ESTERO 🔽  | VOCE DI SPESA 🛛 🔽                                                             | A                                                                                                    |                                                                                                    |                                                                                                    |  |  |  |  |
| E                  | A1 - Acquisto di IMMOBILI                                                     |                                                                                                    |                                                                                                    |                                                                                                    |  |  |  |  |
|                    | A2 - Ristrutturaz., Manutenz. e Restauro di IMMOB.                            |                                                                                                    |                                                                                                    |                                                                                                    |  |  |  |  |
|                    | A7 - Prestazioni professionali di terzi                                       |                                                                                                    |                                                                                                    |                                                                                                    |  |  |  |  |
| E Totale           |                                                                               |                                                                                                    | Kilasciare dul i dati                                                                                                    |                                                                                                    |  |  |  |  |
|                    | A5 - Personale strutturato                                                    |                                                                                                    |                                                                                                    |                                                                                                    |  |  |  |  |
| l Totale           |                                                                               |                                                                                                    |                                                                                                    |                                                                                                    |  |  |  |  |
| Totale complessivo | plessivo                                                                      |                                                                                                    |                                                                                                    |                                                                                                    |  |  |  |  |
|                    | A<br>ITALIA/ESTERO (▼<br>E<br>E Totale<br>I<br>I Totale<br>Totale complessivo | A B<br>Rilasciare qui i campi pi<br>TALIA/ESTERO VOCE DI SPESA<br>E A1 - Acquisto di IMMOBILI<br>A2 - Ristrutturaz., Manutenz. e Restauro di IMMOB.<br>A7 - Prestazioni professionali di terzi<br>E Totale<br>I A5 - Personale strutturato<br>I Totale<br>Totale complessivo | A B C<br>Rilasciare qui i campi pagina<br>RIF. INVIO •<br>ITALIA/ESTERO • VOCE DI SPESA • A<br>E A1 - Acquisto di IMMOBILI<br>A2 - Ristrutturaz., Manutenz. e Restauro di IMMOB.<br>A7 - Prestazioni professionali di terzi<br>E Totale<br>I A5 - Personale strutturato<br>I Totale Totale Totale | A B C D<br>Rilasciare qui i campi pagina  RIF. INVIO  AUTOC/DOC.  ITALIA/ESTERO VOCE DI SPESA A A A A A A A A A A A A A A A A A A |  |  |  |  |

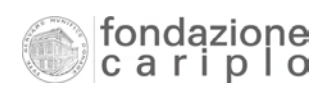

- 9. Torno sull'elenco, seleziono l'etichetta "Importo pagato espresso in €(imputato al prog.)" e la trascino nella tabella pivot (colonna di destra), dove è presente la scritta orizzontale "Rilasciare qui i dati".
- 10. Mi posiziono sulla tabella pivot (colonna di destra) e faccio clic sul tasto destro del mouse per effettuare in sequenza queste selezioni:

 $\rightarrow \rightarrow$  Impostazione campo

 $\rightarrow \rightarrow \rightarrow \rightarrow$  Somma (nell'elenco denominato "Riepiloga per")

 $\rightarrow \rightarrow \rightarrow \rightarrow \rightarrow \rightarrow \rightarrow$  0K

La seguente immagine riproduce il risultato delle operazioni n.9 e 10 appena compiute:

|    | A                             | В                                                  | С            | D            | E                  |  |
|----|-------------------------------|----------------------------------------------------|--------------|--------------|--------------------|--|
| 1  | Rilasciare qui i campi pagina |                                                    |              |              |                    |  |
| 2  |                               |                                                    |              |              |                    |  |
| 3  | Somma di IMPORTO              |                                                    | RIF. INVIO 💌 | AUTOC/DOC. 🔽 |                    |  |
| 4  |                               |                                                    | 1            | 1 Totale     | Totale complessivo |  |
| 5  | ITALIA/ESTERO 🔽               | VOCE DI SPESA 💽 🔽                                  | ]A           |              |                    |  |
| 6  | E                             | A1 - Acquisto di IMMOBILI                          | 62026        | 62026        | 62026              |  |
| 7  |                               | A2 - Ristrutturaz., Manutenz. e Restauro di IMMOB. | 26189        | 26189        | 26189              |  |
| 8  |                               | A7 - Prestazioni professionali di terzi            | 4549         | 4549         | 4549               |  |
| 9  | E Totale                      |                                                    | 92764        | 92764        | 92764              |  |
| 10 | 1                             | A5 - Personale strutturato                         | 1818         | 1818         | 1818               |  |
| 11 | l Totale                      |                                                    | 1818         | 1818         | 1818               |  |
| 12 | Totale complessivo            |                                                    | 94582        | 94582        | 94582              |  |
| 13 |                               |                                                    |              |              |                    |  |

11. Per formattare i dati come numeri con separatore di migliaia e centesimi di euro, mi posiziono nuovamente sulla tabella pivot (colonna di destra) e faccio clic sul tasto destro del mouse per effettuare in sequenza queste selezioni:

12. A questo punto la nostra tabella pivot è completata e, quindi, può fornire i dati da inserire nella sezione COSTI/ONERI del "Piano economico rendicontativo".

- SEQUENZA PER LA "TAB ESTERO": la sezione PARTENARIATO del Piano economico rendicontativo. Si rinvia alle indicazioni fornite con riferimento alla "Tab con partner".
- SEQUENZA PER LA "TAB ESTERO": la sezione IVA del Piano economico rendicontativo. Si rinvia alle indicazioni fornite con riferimento alla "Tab senza partner".

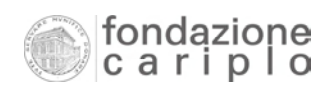

## 6. Nota sui file contenenti gli esempi già compilati

A corredo delle presenti "Istruzioni" sono disponibili i file elettronici degli esempi già compilati. Le ipotesi che caratterizzano ciascuno dei file sono:

- File "ESEMPIO Piano econ rend (senza partner).xls" :
  - a) Il progetto non prevede il coinvolgimento di altri enti (partner), in quanto gli interventi vengono realizzati esclusivamente dal Beneficiario, che conseguentemente sarà l'unico a sostenerne le spese avvalendosi di risorse proprie e dei finanziamenti acquisiti a vario titolo (tra cui il contributo Cariplo).
  - b) Le spese riguardano interventi realizzati in Italia e vengono sostenute in euro.
- File "ESEMPIO Piano econ rend (con partner).xls" :
  - a) Il progetto contempla la partecipazione di 2 partner e di un finanziatore di tipo
    2, che si affiancano al Beneficiario (capofila) nella realizzazione del progetto.
  - b) Le spese riguardano interventi realizzati in Italia e vengono sostenute in euro.
- File "ESEMPIO Piano econ rend (estero).xls" :
  - a) Il progetto contempla la partecipazione di 2 partner che si affiancano al Beneficiario (capofila) nella realizzazione del progetto.
  - b) Le spese riguardano interventi realizzati sia in Italia che all'estero, e vengono sostenute in euro e nella valuta del Paese dove viene attuato il progetto di cooperazione internazionale.

Si segnala che negli esempi sono previste:

- "Celle" contenenti formule, che servono per ottenere dati pre-calcolati. Per agevolare la visualizzazione delle celle prive di formule, sono stati inseriti importi in colore rosso.
- "Celle" che non accolgono importi, perché si tratta di voci di spesa non autocertificabili. Per agevolarne la visualizzazione, tali celle presentano uno sfondo in colore verde.
- "Celle" che non accolgono importi, in quanto si riferiscono a soggetti che, pur apportando elementi di costo e ricavo per il progetto, non assumono la veste di partner (esempio: "Finanziatore di tipo 2"). Per agevolarne la visualizzazione, tali celle presentano uno sfondo in colore rosa.